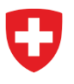

Office fédéral de la Police fedpol Domaine de direction systèmes de police et identification (SPI) Division documents d'identité et offices centraux Office central des explosifs

# Ouvrir un point de vente et enregistrer les employés ou employées

#### Introduction

L'art. 14 et 15 de la LPSE<sup>1</sup> règlementent la remise de précurseurs de substances explosibles. Afin de pouvoir satisfaire aux exigences de cette loi, les points de vente remettant des précurseurs de substances explosibles au sens de la LPSE doivent demander un accès électronique au système d'information sur les précurseurs comme indiqué dans l'art. 10 de l' OPSE<sup>2</sup>. Cette demande d'accès correspond à l'ouverture d'un point de vente.

#### Les rôles

Le système d'information prévoit trois rôles distincts pour le point de vente. Le premier rôle est celui du gérant du point de vente. Un gérant peut enregistrer les employés ou employées, enregistrer les remises, gérer le point de vente et fermer le point de vente. Le second rôle est celui du vice-gérant : ses autorisations sont identiques au gérant à l'exception qu'il ne peut pas fermer le point de vente. Le dernier rôle est celui de vendeur ou vendeuse : ce dernier ou cette dernière peut uniquement enregistrer les remises de précurseurs de substances explosibles.

Informations nécessaires pour ouvrir un point de vente

- CH-Login
- Nom, prénom
- Date de naissance
- Numéro AVS
- Nationalité
- Numéro du document d'identité (passeport / carte d'identité / titre de séjour)
- Adresse de correspondance
- Adresse du point de vente
- Numéro IDE et REE
- Numéro de téléphone du point de vente

Informations nécessaires pour ajouter un employé ou une employée

Numéro AVS des employés ou employées

<sup>&</sup>lt;sup>1</sup> Loi fédérale sur les précurseurs de substances explosibles

<sup>&</sup>lt;sup>2</sup> Ordonnance sur les précurseurs de substances explosibles

## 1.1. Ouvrir un point de vente

La personne qui ouvre le point de vente dans le portail public sera automatiquement le gérant du point de vente, ce qui pourra être modifié par la suite dans « Gérer le point de vente ». Pour ouvrir le point de vente, l'utilisateur doit se rendre dans le portail public et cliquer sur « Ouvrir un point de vente » dans la page d'accueil *Figure 1*.

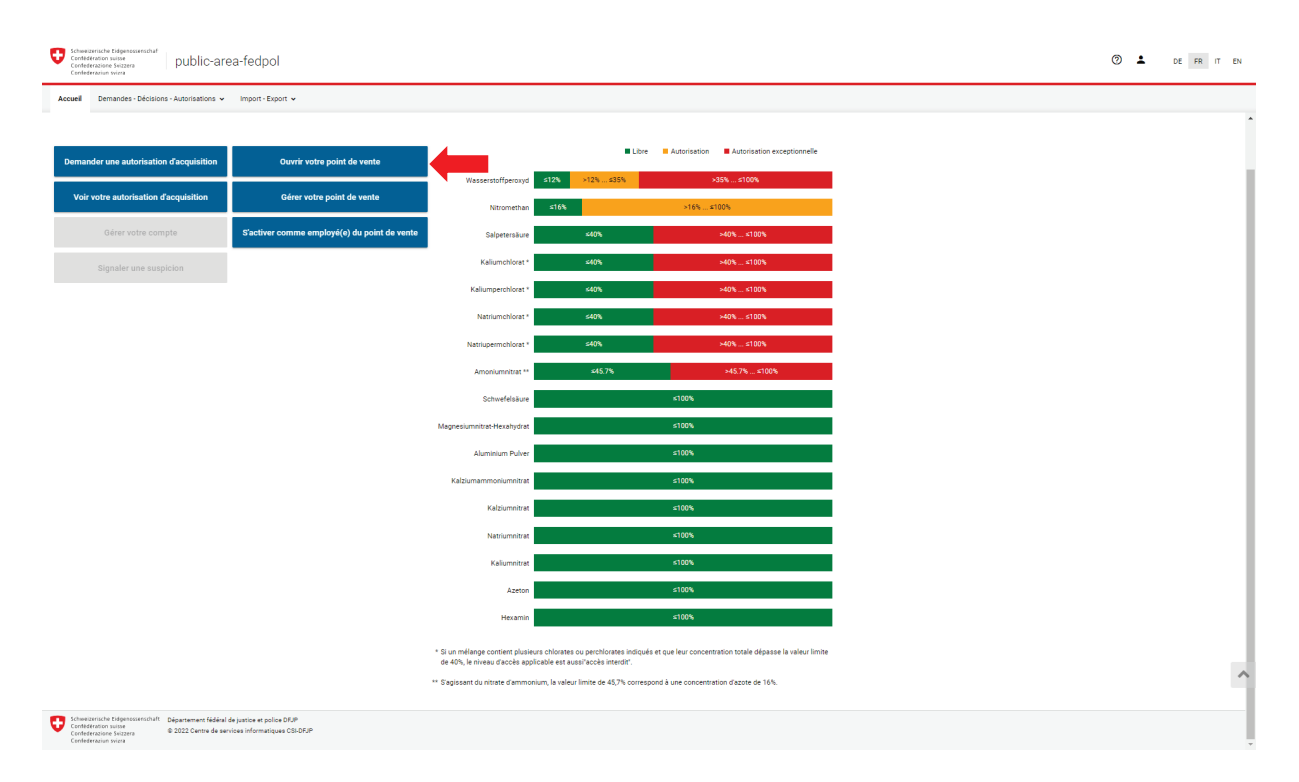

Figure 1 : Portail public

Une fois arrivé sur la page « Ouvrir un point de vente », le gérant doit renseigner ses données personnelles comme illustré dans la *Figure 2* et cliquer sur « Suivant ».

| Schweizerische Eidgenossen:<br>Confédération suisse<br>Confederazione Svizzera<br>Confederazion svizza | public-                            | area-fedpol                                     |                                                 | ⊘ ≛             | DE FR IT EN |
|----------------------------------------------------------------------------------------------------|------------------------------------|-------------------------------------------------|-------------------------------------------------|-----------------|-------------|
| Accueil Demandes - Dé                                                                                  | cisions - Autorisations            | ✓ Import-Export ✓                               |                                                 |                 |             |
| Ouvrir un point de                                                                                     | e vente                            |                                                 |                                                 |                 |             |
| 1                                                                                                    | 2                                  |                                                 | 3                                               | (4)             | 5           |
| Personne                                                                                               | Adresse de corre                   | spondance                                       | Adresse du point de vente                       | Points de vente | Aperçu      |
| Les modificat                                                                                          | ions des données de ré             | éférence peuvent être effec                     | tuées sur la page sous <b>Gestion du comp</b> i | te personnel    |             |
| Titre                                                                                                  |                                    | Nationalité                                     |                                                 |                 |             |
| Monsieur                                                                                               |                                    | Suisse                                          |                                                 |                 |             |
| Prénom (s)<br>Hans                                                                                     |                                    | Type de document d'identité<br>Carte d'identité | <b>.</b>                                        |                 |             |
| Nom                                                                                                    |                                    | Numéro du document d'identité                   |                                                 |                 |             |
| Muster                                                                                                 |                                    | E1111111                                        |                                                 |                 |             |
| Langue de correspondance                                                                               |                                    | Adresse e-mail                                  | ¥                                               |                 |             |
| Français                                                                                               |                                    | hans.muster@test.ch                             |                                                 |                 |             |
| Date de naissance<br>1.7.1990                                                                          | Ē                                  | Téléphone                                       | C.                                              |                 |             |
| Numies AVQ                                                                                             |                                    |                                                 |                                                 |                 |             |
| 111.1111.1111.11                                                                                       |                                    | Natel                                           |                                                 |                 |             |
| ***.****.***.**                                                                                        |                                    |                                                 |                                                 |                 |             |
|                                                                                                    |                                    |                                                 |                                                 |                 |             |
|                                                                                                    |                                    |                                                 |                                                 |                 | Suivant     |
|                                                                                                    |                                    |                                                 |                                                 |                 |             |
|                                                                                                    |                                    |                                                 |                                                 |                 |             |
|                                                                                                    |                                    |                                                 |                                                 |                 |             |
|                                                                                                    |                                    |                                                 |                                                 |                 |             |
|                                                                                                    |                                    |                                                 |                                                 |                 |             |
|                                                                                                    |                                    |                                                 |                                                 |                 |             |
|                                                                                                    |                                    |                                                 |                                                 |                 |             |
|                                                                                                    |                                    |                                                 |                                                 |                 |             |
| Département fédéral de justice et<br>© 2022 Centre de services inform                                  | t police DFJP<br>natiques CSI-DFJP |                                                 |                                                 |                 |             |

Figure 2 : Ouvrir un point de vente étape 1

Ensuite le gérant doit renseigner son adresse de correspondance (*Figure 3*). Cette adresse sert uniquement pour les questions concernant des annonces de suspicion ou en cas de transactions suspectes. Lorsque tous les champs marqués d'une « \* » sont complétés, le gérant peut passer à l'étape suivante.

| Schweizerische Eidgenossen<br>Confédération suisse<br>Confederazione Svizzera<br>Confederaziun svizza | public-area                  | a-fedpol                |                                                | 0 🛓             | DE FR IT EN    |
|----------------------------------------------------------------------------------------------------|------------------------------|-------------------------|------------------------------------------------|-----------------|----------------|
| Accueil Demandes - Dé                                                                                 | écisions - Autorisations 🗸   | Import - Export 🗸       |                                                |                 |                |
| Ouvrir un point d                                                                                     | e vente                      |                         |                                                |                 |                |
| Ø                                                                                                    | 2                            |                         | 3                                              | (4)             | (5)            |
| Personne                                                                                              | Adresse de correspond        | ance                    | Adresse du point de vente                      | Points de vente | Aperçu         |
| i Les modificat                                                                                       | ions des données de référenc | e peuvent être effectué | es sur la page sous <b>Gestion du compte (</b> | personnel       |                |
| Rue<br>Muster                                                                                         | Lign                         | e d'adresse 1           |                                                |                 |                |
| Numéro                                                                                                | uméro d'apparte Lign         | e d'adresse 2           |                                                |                 |                |
| NPA / Localité<br>8050 Zürich                                                                         | -                            |                         |                                                |                 |                |
| Pays<br>Suisse                                                                                        |                              |                         |                                                |                 |                |
|                                                                                                    |                              |                         |                                                |                 | Retour Suivant |

Figure 3 : Ouvrir un point de vente étape 2

Dans l'étape suivante illustrée en *Figure 4*, le gérant doit renseigner l'adresse du point de vente en remplissant les champs marqués d'une « \* ». Le point de vente doit se situer en Suisse.

| Schweizerische Eidgenossenschaft<br>Confédération suisse<br>Confedérazione Svizzera<br>Confederazione svizzera | -area-fedpol                  |                           | 0 🛓             | DE FR IT EN    |
|----------------------------------------------------------------------------------------------------|-------------------------------|---------------------------|-----------------|----------------|
| Accueil Demandes - Décisions - Autorisation                                                                    | ns 🗸 Import-Export 🗸          |                           |                 |                |
| Ouvrir un point de vente                                                                                       |                               |                           |                 |                |
|                                                                                                    | )                             |                           | (4)             | 5              |
| Personne Adresse de cor                                                                                        | respondance                   | Adresse du point de vente | Points de Vente | Aperçu         |
| Nom de l'organisation *<br>fedpol                                                                              | NPA / Localité *<br>3003 Bern |                           |                 |                |
| Complément au nom d'organisation *<br>ZSE                                                                      | Pays<br>Schweiz               |                           |                 |                |
| Rue *<br>Musterstrasse                                                                                         | Ligne d'adresse 1             |                           |                 |                |
| Numéro G1A Numéro d'apparte                                                                                    | Ligne d'adresse 2             |                           |                 |                |
|                                                                                                    |                               |                           |                 | Retour Suivant |

Figure 4 : Ouvrir un point de vente étape 3

Une fois l'adresse du point de vente renseignée, le gérant devra compléter les éléments marqués d'une « \* » dans la *Figure 5*. Ces informations concernent le point de vente.

| Schweizerische Eidgenossenschaft<br>Confédération suisse<br>Confedérazione Svizzera<br>Confedéraziun svizra | public-area-fedpol                          |                                           | ⌀ ≛             | DE FR IT EN    |
|----------------------------------------------------------------------------------------------------|---------------------------------------------|-------------------------------------------|-----------------|----------------|
| Accueil Demandes - Décision                                                                                 | s - Autorisations 🗸 Import - Export         | v                                         |                 |                |
| Ouvrir un point de ve                                                                                       | ente                                        |                                           |                 |                |
|                                                                                                    | ( <i>i</i> )                                | ( <i>i</i> )                              | (1              | (5)            |
| Personne                                                                                                    | Adresse de correspondance                   | Adresse du point de vente                 | Points de vente | Aperçu         |
| IDE *                                                                                                    | Justification de l'ouverture *              |                                           |                 |                |
| CHE-111.111.123                                                                                             | Nous vendons des su<br>dans la LPSE à des u | ibstances présentes<br>tilisateurs privés |                 |                |
| Numéro REE                                                                                                  |                                             |                                           |                 |                |
|                                                                                                    |                                             | 76 / 256                                  |                 |                |
| Numéro GLN                                                                                                  | Téléphone *<br>+41000000000                 |                                           |                 |                |
|                                                                                                    |                                             |                                           |                 |                |
|                                                                                                    |                                             |                                           |                 |                |
|                                                                                                    |                                             |                                           |                 | Retour Suivant |

Figure 5 : Ouvrir un point de vente étape 4

Le gérant peut maintenant visualiser le résumé des informations en Figure 6. Si l'ensemble de ces informations sont correctes et qu'il accepte la « Disposition sur la protection des données », il peut envoyer la demande d'ouverture du point de vente en cliquant sur « Envoi de la demande ».

| un point de vente                                                                                                    | Instonation<br>Suisse<br>Type se document diversits<br>Carte d'identité<br>Transfor du document diversits<br>Instance d'identité<br>Transfor du document diversits<br>Instance d'identité<br>david numo@frédpol.admin.ch | Adresse du point de vente | Points de vente | <b>3</b><br>Aperçu |
|----------------------------------------------------------------------------------------------------|----------------------------------------------------------------------------------------------------|---------------------------|-----------------|--------------------|
| Adresse de cor<br>rsonne<br>usieur ~<br>(a)<br>d<br>(b)<br>(c)<br>(c)<br>(c)<br>(c)<br>(c)<br>(c)<br>(c)<br>(c                                                                                                    | Instrument<br>Suisse<br>Type as assument diserne<br>Carte d'identifé<br>Number au dosument diserne<br>111111111111111<br>Artesse email<br>devid rumo@fecipol.admin.ch                                                    | Adresse du point de vente | Points de vente | 3<br>Aperçu        |
| Adresse de cor<br>rrsonne<br>useur<br>n (a)<br>d<br>n (a)<br>d<br>n (b)<br>d<br>n (c)<br>d<br>n (c | nrespondance<br>Nationalia<br>Suisse<br>Type 46 document dissents<br>Carte d'identité<br>Number du document dissents<br>11111111111111<br>Advasse email<br>devid rumo@fredpol.admin.ch                                   | Adresse du point de vente | Points de vente | Aperçu             |
| nne Adresse de cor<br>rrsonne<br>sieur •<br>no<br>a aa correspondance<br>qais •<br>ta ressee de correspondance                                                                                                    | Instantina<br>Suisse<br>Type a document diversita<br>Carte d'identité<br>Numéro du document d'isentit<br>11111111111111<br>Advasa e mail<br>devid rumo@fedpol.admin.ch                                                   | Adresse du point de vente | Points de vente | Aperçu             |
| rrsonne                                                                                                    | Nationaina<br>Suisse<br>Type as assument diversits<br>Carne of diversits<br>Turneto as assument diversits<br>11111111111111<br>Advasas email<br>david rumo@fedpol.admin.ch                                               |                           |                 |                    |
| rrsonne  sieur  () () () () () () () () () () () () ()                                                                                                    | Nationalitä<br>Sullisse<br>Type sa asasument allutentia<br>Cartte of didentifié<br>Tutnitro du dosument allutentia<br>11111111111111<br>Adossas email<br>david rumno@fedpol.admin.ch                                     | -                         |                 |                    |
| sieur         -           (0)         -           (d)         -           100         -           4 de correspondence         -           (qais         -           1111.1111.11         -           1111.1111.11         -           ressee de correspondance         -                                                                                                    | Nationalità<br>Suisse<br>Type 46 document d'usentità<br>Carte d'Identité<br>Numbro du document d'usentità<br>111111111111111<br>Adresse emissi<br>david numo@fedpol.admin.ch                                             | -                         |                 |                    |
| n (a)<br>d<br>10<br>10<br>10<br>10<br>10<br>10<br>10                                                                                                    | Type de dosument d'agente<br>Carte d'identité<br>numbre du dosument d'agenté<br>111111111111111<br>Advasse email<br>david, numo@fredpol, admin, ch                                                                       |                           |                 |                    |
| a<br>a a consubordance<br>çais                                                                                                    | Carte d'obernite<br>Numbel du dournet d'autril<br>11111111111111<br>Arresse email<br>david rumo@fedpol.admin.ch                                                                                                    |                           |                 |                    |
| >>           >>           >>           >>           >>           >>           >>           >>           >>           >>           >>           >>           >>           >>           >>           >>           >>           >>           >>           >>           >>           >>           >>           >>           >>           >>           >>           >>           >>           >>           >>           >>           >>           >>           >>           >>           >>           >>           >>           >>           >>           >>           >>           >>           >>           >>           >>           >>           >>           >>           >>           >>                                                                                                              | 111111111111<br>Arussa emai<br>david.rumo@fedpol.admin.ch                                                                                                    |                           |                 |                    |
| resse de correspondance                                                                                                    | amuu amui<br>david.rumo@fedpol.admin.ch                                                                                                    |                           |                 |                    |
| resse de correspondance                                                                                                    |                                                                                                    |                           |                 |                    |
| resse de correspondance                                                                                                    |                                                                                                    |                           |                 |                    |
| resse de correspondance                                                                                                    |                                                                                                    |                           |                 |                    |
| resse de correspondanc                                                                                                    |                                                                                                    |                           |                 |                    |
| resse de correspondanc                                                                                                    |                                                                                                    |                           |                 |                    |
| resse de correspondanc                                                                                                    |                                                                                                    |                           |                 |                    |
|                                                                                                    | e                                                                                                    |                           |                 |                    |
| platz                                                                                                    |                                                                                                    |                           |                 |                    |
| 10                                                                                                    |                                                                                                    |                           |                 |                    |
| Localité                                                                                                    |                                                                                                    |                           |                 |                    |
| s Bern                                                                                                    |                                                                                                    |                           |                 |                    |
| se                                                                                                    |                                                                                                    |                           |                 |                    |
|                                                                                                    |                                                                                                    |                           |                 |                    |
| kaaaa du paint da vanta                                                                                                    |                                                                                                    |                           |                 |                    |
| resse du point de vente                                                                                                    |                                                                                                    |                           |                 |                    |
| Je Forganisation *                                                                                                    | NPA / LocalHa<br>3003 Bern                                                                                                    |                           |                 |                    |
| lément au nom d'organisation =                                                                                                    | Pays<br>Ochurcia                                                                                                    |                           |                 |                    |
|                                                                                                    | Schweiz                                                                                                    |                           |                 |                    |
| anplatz                                                                                                    |                                                                                                    |                           |                 |                    |
| 10                                                                                                    |                                                                                                    |                           |                 |                    |
|                                                                                                    |                                                                                                    |                           |                 |                    |
|                                                                                                    |                                                                                                    |                           |                 |                    |
| ints de vente                                                                                                    |                                                                                                    |                           |                 |                    |
| -111 111 113                                                                                                    | Justification de l'ouverture<br>Nous vendons des précurseurs                                                                                                    |                           |                 |                    |
| ro REE                                                                                                    | d'explosifs à des personnes pr                                                                                                    | ivées                     |                 |                    |
| 11113                                                                                                    |                                                                                                    | 64/256                    |                 |                    |
| iéro GLN                                                                                                    | Téléphone<br>+4100000003                                                                                                    |                           |                 |                    |
|                                                                                                    |                                                                                                    |                           |                 |                    |
|                                                                                                    |                                                                                                    |                           |                 |                    |
| ention juridique                                                                                                    |                                                                                                    |                           |                 |                    |
| J'ai lu et j'accepte la <u>Disposition sur la p</u>                                                                                                    | rotection des données.                                                                                                    |                           |                 |                    |
|                                                                                                    |                                                                                                    |                           |                 |                    |
|                                                                                                    |                                                                                                    |                           | Retour          | i de la demande    |

Figure 6 : Ouvrir un point de vente étape 5

Lorsque la demande est envoyée, le gérant est redirigé sur la page « gestion des points de vente ». Sur cette page, tous les points de vente pour lesquels il possède le rôle de gérant ou vice-gérant peuvent être visualisés, peu importe le statut de la demande (*Figure 7*).

| Schwarzeiche Edipersistenicault<br>Centerezioni soziera<br>Centerezioni sozia                                                                        | 🕐 💄 de fr it en |
|----------------------------------------------------------------------------------------------------|-----------------|
| Accueil Demandes - Décisions - Autorisations • Import - Export •                                                                                     |                 |
| Gérer votre point de vente                                                                                                    |                 |
| Non & Iropenation Rue Numées 1987. (cualité<br>Belspiel Musterstrasse 2 30003 Bern                                                                   | [In Prüfung]    |
| tene de l'agenetation Reve de l'Anna de la desta de la desta de la desta de la desta de la desta de la desta de<br>Fedgo I Guisanplatz 1.A 3003 Bern |                 |
| ten e Ingenister Re Nove Mit Landt<br>fedpol Guisplatz 1A 3003 Bern                                                                                  |                 |
| Nom dis lagenation Rue Numéro INRU (Dathié<br>fedgol Musterstrasse GTA 3003 Bern                                                                     |                 |

Figure 7 : Gestion du point de vente

#### 1.2. Ajouter des employées ou employés et modifier les données du point de vente

Le gérant et le vice-gérant peuvent ajouter les employés ou employées afin que ces derniers/dernières puissent enregistrer les remises de précurseurs d'explosifs. Pour ajouter un employé ou une employée, le gérant ou le vice-gérant doit se rendre dans « Gérer votre point de vente » à l'aide du bouton sur la page d'accueil en *Figure 8*:

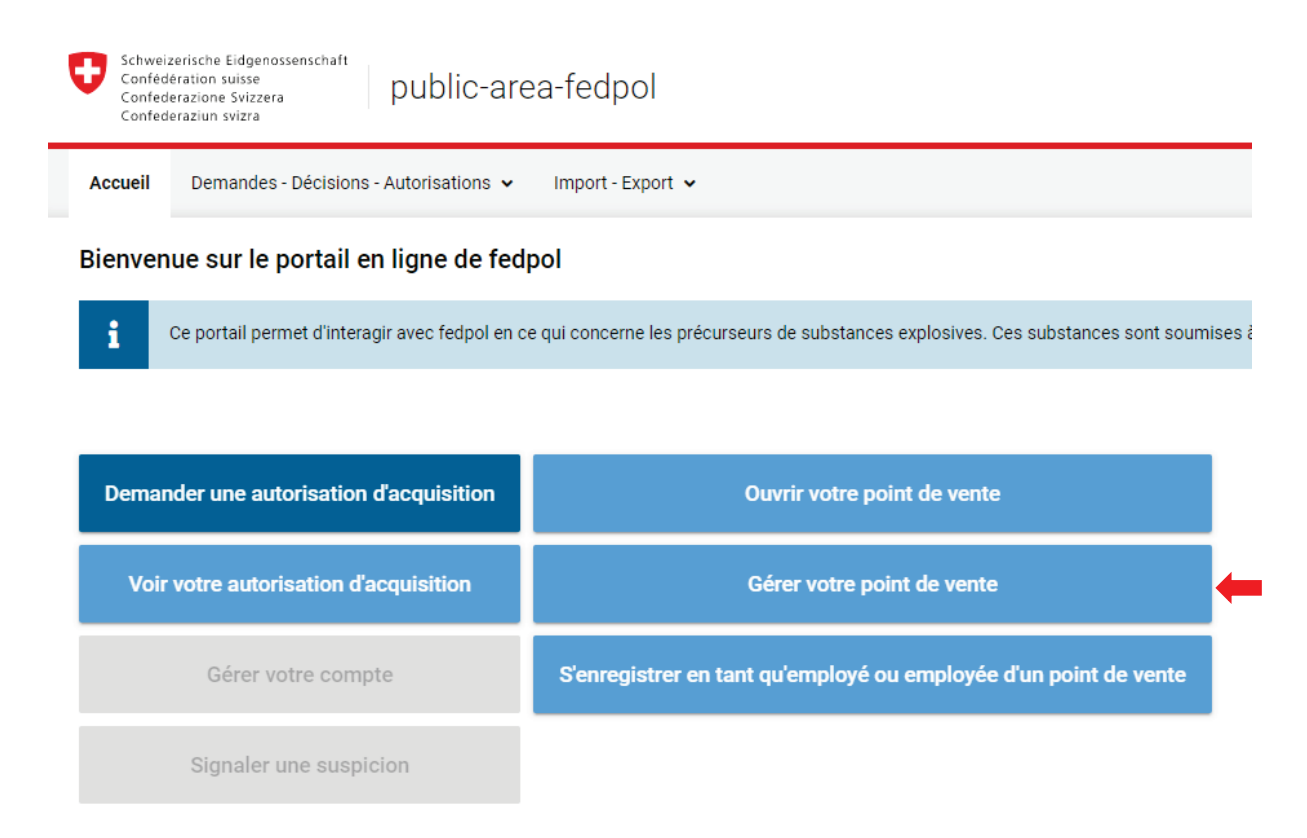

Si le gérant ou le vice-gérant gèrent plusieurs points de vente, il est possible de sélectionner le point de vente à gérer sur l'écran suivant comme le montre la *Figure 9*. Les gérants ou vice-gérants qui ne gèrent qu'un point de vente sont directement redirigés à l'étape suivante :

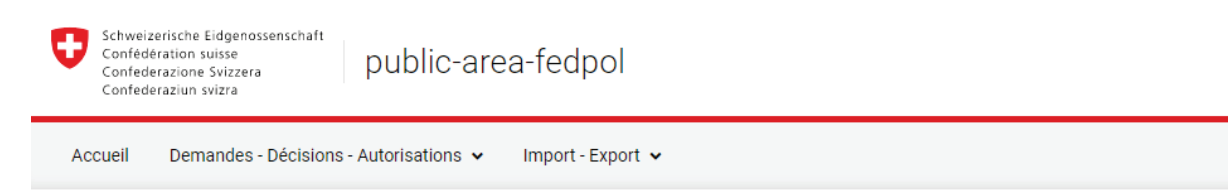

# Gérer votre point de vente

| lom de l'organisation<br>edpol | <sub>Rue</sub><br>Guisanplatz | Numéro<br>1A | NPA / Localité<br>3003 Bern |
|--------------------------------|-------------------------------|--------------|-----------------------------|
| lom de l'organisation          | Rue                           | Numéro       | NPA / Localité              |
| edpol                          | Guisplatz                     | 1A           | 3003 Bern                   |
| lom de l'organisation          | Rue                           | Numéro       | NPA / Localité              |
| edpol                          | Musterstrasse                 | G1A          | 3003 Bern                   |

#### Figure 9

Une fois le point de vente sélectionné, la page illustrée en *Figure 10* s'ouvre. Cette page permet de modifier le numéro de téléphone du point de vente ainsi que son adresse sous le point 1 et 2. En 3, les employés ou employées peuvent être ajouté(e)s en indiquant leur numéro AVS et leur rôle (vendeur, gérant ou vice-gérant) en cliquant sur le « + ». Une fois les modifications terminées, il convient d'enregistrer et quitter la page.

| rer votre entreprise          | Numéro REE                                        |                                              |             |    |
|-------------------------------|---------------------------------------------------|----------------------------------------------|-------------|----|
| 121.111.111                   | Numéro REE                                        |                                              |             |    |
|                               | 11111112                                          | Numéro GLN<br>1211111111111                  | 14400000000 | 01 |
| esse de correspondance        | e 2                                               |                                              |             |    |
| e Torgenisation *<br>Ol       | NPA / Localité *<br>3003 Bern                     |                                              |             |    |
| ément au nom d'organisation * | Pays<br>Schweiz                                   |                                              |             |    |
| anplatz                       | Ligne d'adresse 1                                 |                                              |             |    |
| 0                             | Ligne d'adresse 2                                 |                                              |             |    |
|                               |                                                   |                                              |             |    |
| sonnel du point de vente      | 2                                                 |                                              |             |    |
| o AVS                         | Róle                                              | +                                            |             |    |
| 1111.1111.13                  | Manager                                           |                                              |             |    |
| máro AVS                      | Rôle *                                            |                                              |             |    |
| 11.1111.1111.11               | u Inscrite Administrateur -                       |                                              |             |    |
| avid 4                        | Rumo 5                                            | Date de neissan<br>1.7.2005                  |             | -  |
|                               |                                                   |                                              |             | J  |
| méro AVS                      | Róla *                                            |                                              |             |    |
| 11.1111.1111.12               | u Inscrite Personnel -                            |                                              |             |    |
| · I a nom avfarm at data d    | le naissance de votre employé(e) s'afficheront lo | rsque ces données seront disponibles dans no | tre système |    |
| Le nom, prenom et date d      |                                                   |                                              |             |    |

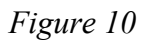

Les informations concernant les employés ou employées tel que prénom en 4, nom en 5 et date de naissance en 6 seront visibles uniquement lorsque les employés ou employées seront enregistré(e)s dans le point de vente. Pour supprimer un employé ou une employée du point de vente, il suffit de cliquer sur le « - » en 7.

#### 1.3. S'enregistrer comme utilisateur et s'activer auprès du point de vente

Informations nécessaires pour « S'activer en tant qu'employé(e) d'un point de vente »

- <u>CH-Login</u>
- Nom, prénom
- Date de naissance
- Numéro AVS
- Nationalité
- Numéro du document d'identité (passeport / carte d'identité / titre de séjour)
- Adresse de correspondance
- Numéro de téléphone

L'employé(e) se rend dans le portail public <u>avec son CH-Login personnel</u> et clique sur le bouton « S'activer comme employé(e) du point de vente » comme illustré en *Figure 11*.

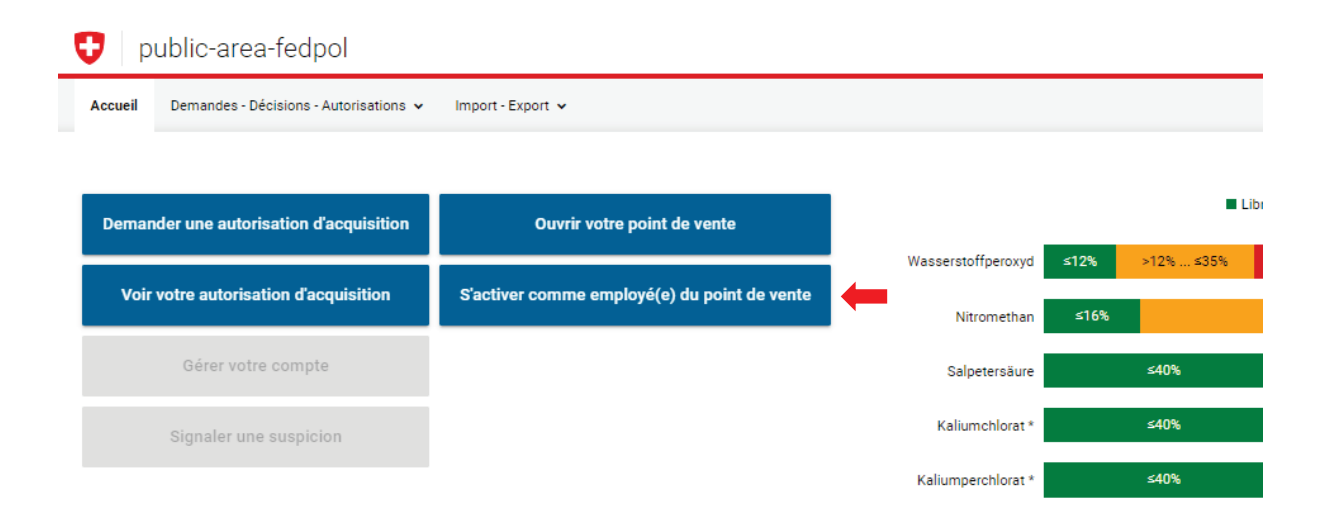

#### Figure 11

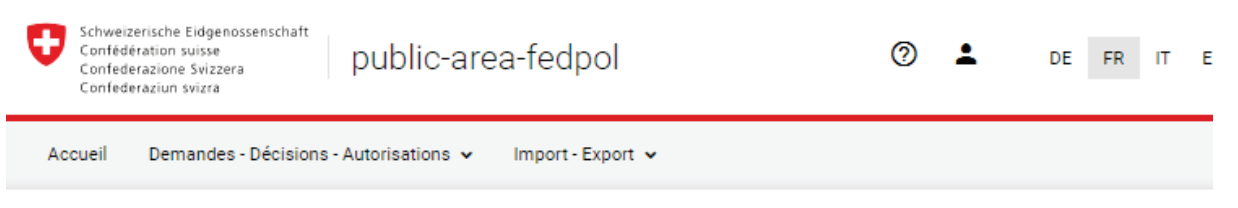

## Enregistrer l'utilisateur et l'activer auprès du point de vente

| Titre<br>Monsieur<br>Prénom (s) *<br>Hans<br>Nom *<br>Muster<br>Langue de correspondance * | -                      | Nationalité *<br>Schweiz<br>Type de document d'identité *<br>Carte d'identité | I  |   |               |
|--------------------------------------------------------------------------------------------|------------------------|-------------------------------------------------------------------------------|----|---|---------------|
| Titre<br>Monsieur<br>Prénom (s) *<br>Hans<br>Nom *<br>Muster<br>Langue de correspondance * |                        | Nationalité *<br>Schweiz<br>Type de document d'identité *<br>Carte d'identité | I  |   |               |
| Monsieur Prénom (s) * Hans Nom * Muster Langue de correspondance *                         | -                      | Schweiz<br>Type de document d'identité *<br>Carte d'identité                  |    |   |               |
| Prénom (s) *<br>Hans<br>Nom *<br>Muster<br>Langue de correspondance *                      | _                      | Type de document d'identité *<br>Carte d'identité                             | _  |   |               |
| Hans<br>Nom *<br>Muster<br>Langue de correspondance *                                      |                        | Carte d'identité                                                              | 1  |   |               |
| Nom *<br>Muster                                                                            |                        |                                                                               | -  |   |               |
| Muster                                                                                     |                        | Numéro du document d'identité *                                               |    |   |               |
| Langue de correspondance *                                                                 |                        | E2222222                                                                      | I  |   |               |
|                                                                                            |                        | Adresse e-mail *                                                              |    |   |               |
| Français                                                                                   | -                      | hans.muster@test.ch                                                           | ×  |   |               |
| Data da unicensos V                                                                        |                        |                                                                               |    |   |               |
| 1.1.2000                                                                                   | Ē                      | Téléphone                                                                     | r. |   |               |
|                                                                                            |                        |                                                                               |    |   |               |
| Numéro AVS *<br>756 1111 1111 23                                                           | _                      | Natel                                                                         |    |   |               |
|                                                                                            |                        |                                                                               |    |   |               |
|                                                                                            |                        |                                                                               |    |   |               |
|                                                                                            |                        |                                                                               |    |   |               |
|                                                                                            |                        |                                                                               |    |   | Suiv          |
|                                                                                            |                        |                                                                               |    |   |               |
|                                                                                            |                        |                                                                               |    |   |               |
|                                                                                            |                        |                                                                               |    |   |               |
| lre 12                                                                                     |                        |                                                                               |    |   |               |
|                                                                                            |                        |                                                                               |    |   |               |
|                                                                                            |                        |                                                                               |    |   |               |
|                                                                                            |                        |                                                                               |    |   |               |
| Schweizerische Eidgenossenschaft                                                           | 1.15                   |                                                                               |    |   |               |
| Confederazione Svizzera<br>Confederazione svizzera                                         | public-area-i          | reapoi                                                                        |    | 0 | DE FR IT      |
|                                                                                            |                        |                                                                               |    |   |               |
|                                                                                            | - Autorisations 🗸 🛛 Im | iport - Export 🐱                                                              |    |   |               |
| cueil Demandes - Décisions -                                                               |                        |                                                                               |    |   |               |
| ueil Demandes - Décisions -                                                                |                        |                                                                               |    |   |               |
| ueil Demandes - Décisions -                                                                | loyé(e) du poir        | nt de vente                                                                   |    |   | * Enregistrer |
| cueil Demandes - Décisions -<br>activer comme emp                                          | loyé(e) du poir        | nt de vente                                                                   |    |   | * Enregistrer |

## Figure 13

L'employé(e) est ensuite dirigé(e) vers la page illustrée en *Figure 14*. Dans cette page, il/elle doit renseigner une adresse de correspondance qui ne sera utilisée par fedpol qu'en cas de besoin d'informations supplémentaires concernant une remise effectuée. Une fois l'adresse renseignée, le vendeur ou la vendeuse peut passer à l'étape suivante.

Enregistrer l'utilisateur et s'activer auprès du point de vente

| Ø                             |                       | 2                          | 3      |
|-------------------------------|-----------------------|----------------------------|--------|
| Personne                      |                       | Coordonnées de la personne | Aperçu |
| Rue *                         |                       |                            |        |
| Numéro<br>1A                  | Numéro d'appartement/ |                            |        |
| NPA / Localité *<br>3003 Bern |                       |                            |        |
| Pays<br>Suisse                |                       |                            |        |
|                               |                       |                            |        |
| Ligne d'adresse 1             |                       |                            |        |
| Ligne d'adresse 2             |                       |                            |        |
|                               |                       |                            |        |

Retour Suivant

Figure 14

Lors de l'étape en *Figure 15*, l'employé(e) doit sélectionner les points de vente auprès desquels il/elle souhaite s'activer. Pour ce faire, il suffit d'activer le bouton « » correspondant. En revanche, s'il ou elle n'est plus employé(e) dans un point de vente particulier, ou s'il ou elle souhaite simplement qu'un point de vente ne soit pas affiché lors de l'enregistrement de la remise, le bouton correspondant peut être désactivé. Il/elle pourra continuer à activer les points de vente tant que le gérant ou son remplaçant ne l'aura pas supprimé(e) du point de vente.

| Personne |                                   | Coordonnées de                            | e la personne                  |                        | 3<br>Aperçu            |
|----------|-----------------------------------|-------------------------------------------|--------------------------------|------------------------|------------------------|
| Actif    | Nom de l'organisation<br>Top Shop | Rue / Numéro<br>Verkaufsstrasse undefinec | NPA / Localité<br>1036 Sullens | IDE<br>CHE-342.523.452 | Numéro REE<br>34254524 |
|          |                                   |                                           |                                | Retou                  | ur Envoi de la demande |

Enregistrer l'utilisateur et s'activer auprès du point de vente

#### Figure 15

Une fois ces étapes effectuées, l'employé(e) est enregistré(e) en tant que vendeur/vendeuse ou vice-gérant/e selon le rôle attribué lors de son ajout et peu accéder à la page « enregistrer la remise ».